平成18年12月18日

株式会社 但馬銀行

インターネットバンキングにおける「IBロックサービス」の開始について

当行のたんぎんダイレクトにおけるセキュリティ強化策として、携帯電話からインタ ーネットバンキングの利用を制限する「IBロックサービス」を開始いたしました。

記

1.サービス内容

インターネットバンキングをご利用いただく際に、携帯電話から設定された「ロック」を解除しなければ、パソコンでのログインができないようにするセキュリティサ ービスです。

- 2.操作方法
  - (1)「IBロックサービス」利用開始方法

サービスのご利用をご希望される場合は、以下の手順でご操作ください。

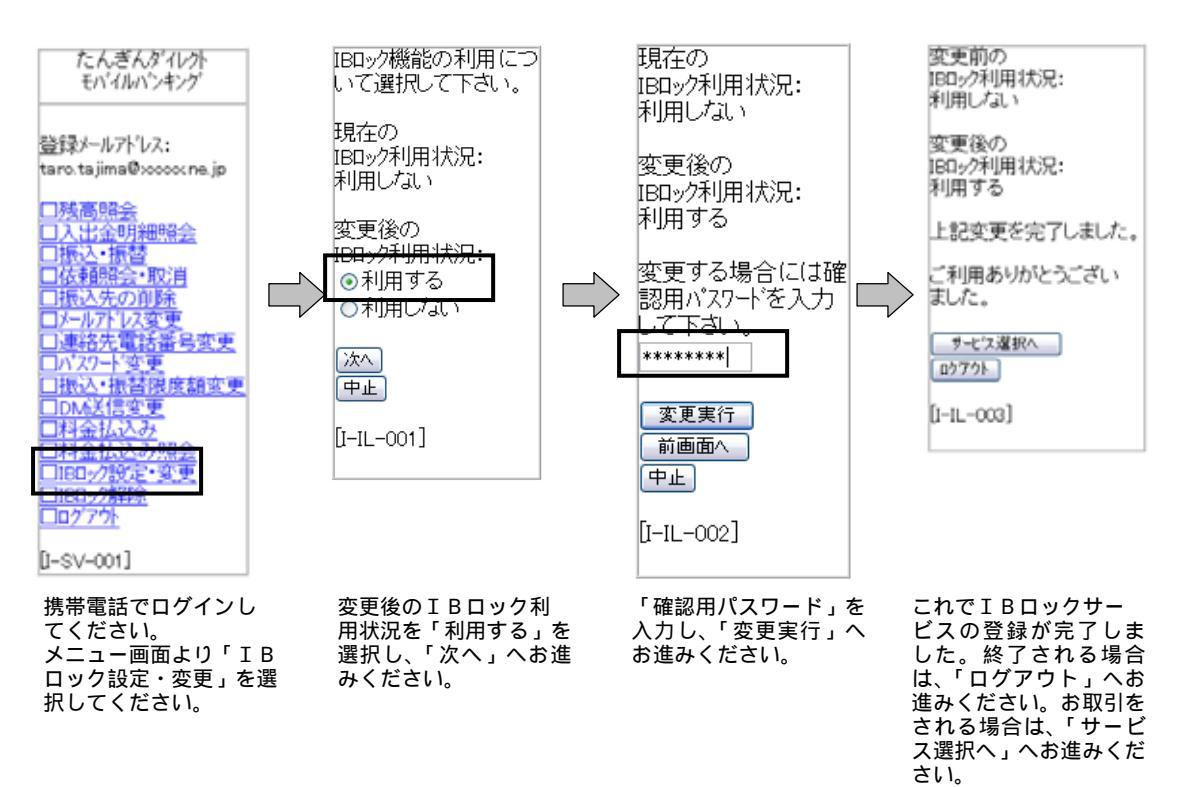

## (2)「IBロックサービス」解除方法 インターネットバンキングご利用の都度、以下の手順でロックを解除してくだ さい。

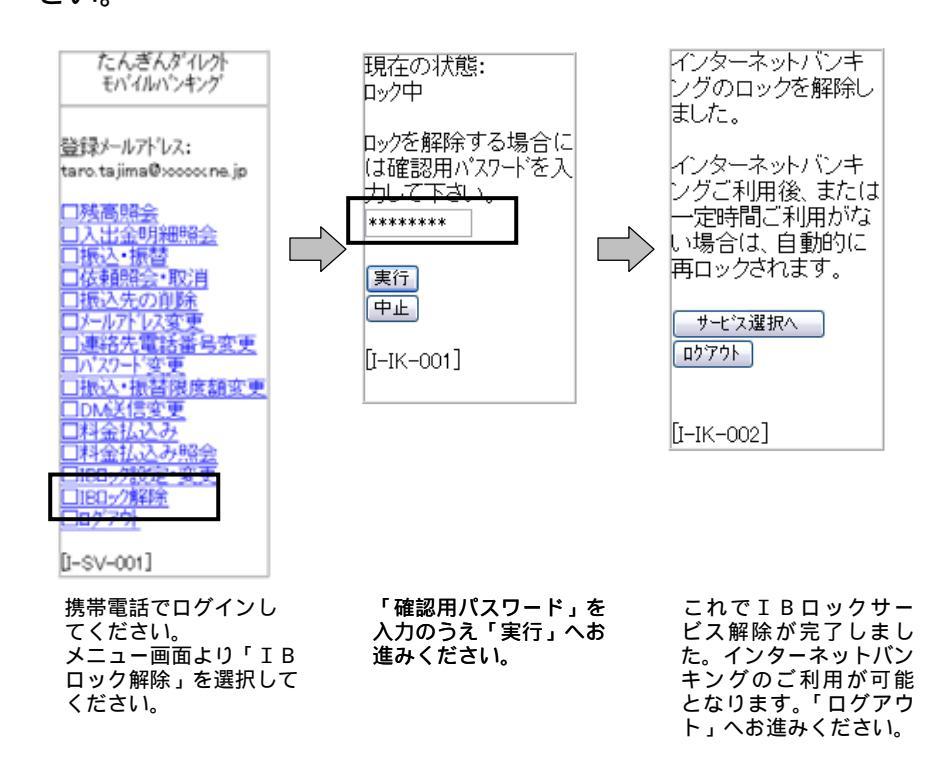

- 3.ご利用にあたっての注意事項
  - (1)本サービスのご利用には「モバイルバンキング」のサービス開始登録が事前に 必要となります。「モバイルバンキング」のサービス開始登録をされていない お客さまは、初期設定の手続きを行ってください。
  - (2) I B ロックはインターネットバンキングをログアウトされると自動的にロック されます。

また、IBロック解除後、一定時間を経過しますと自動的にロックされますの でご注意ください。

4.サービス開始日

平成18年12月18日(月)

以 上